Pour qui ne souhaite pas installer de logiciel ou d'add-on à son navigateur pour récupérer des vidéos de Youtube, Daily motion, ... le site <u>keepvid.com</u> est minimaliste mais très efficace. Pour l'utiliser, procéder comme suit ...

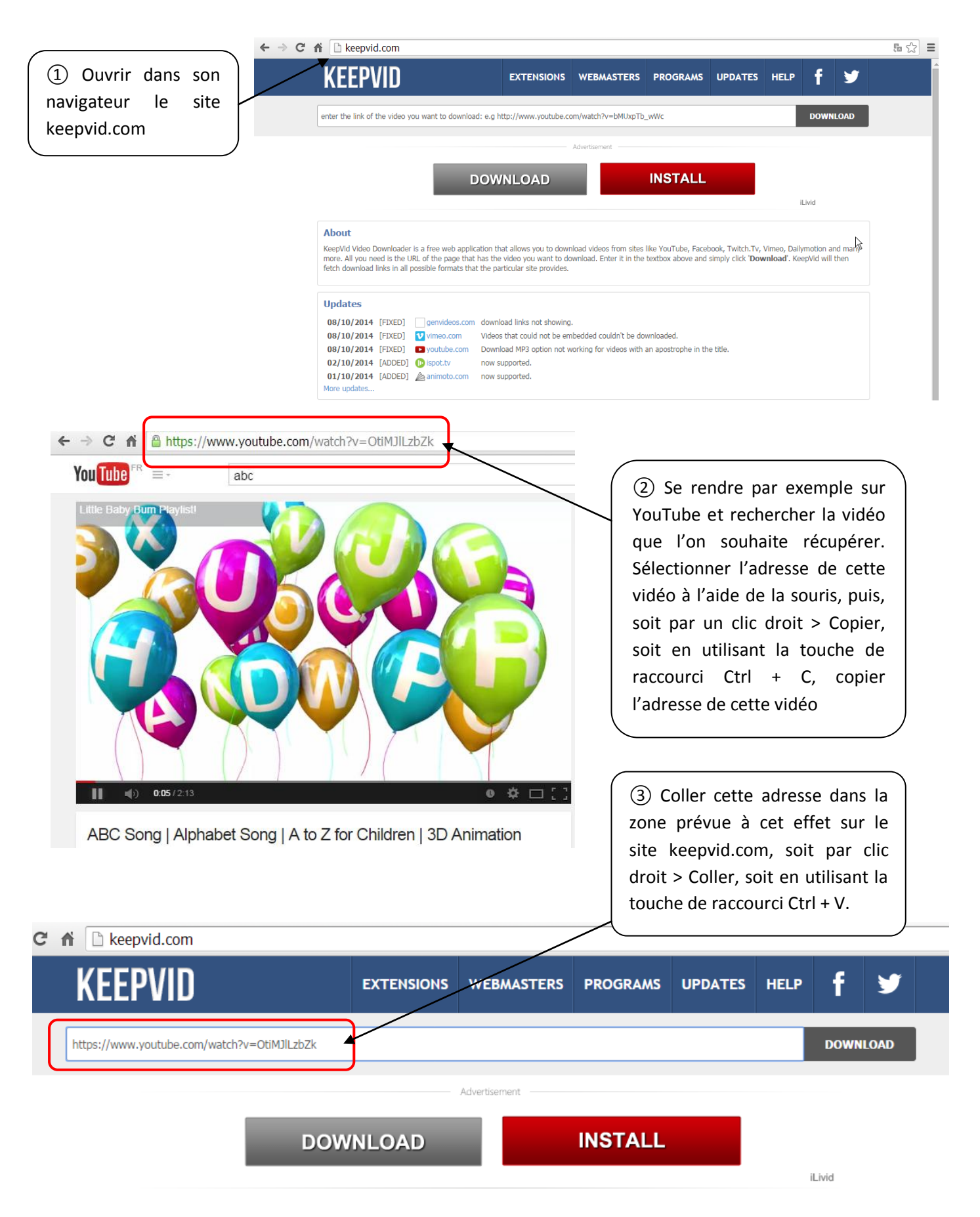

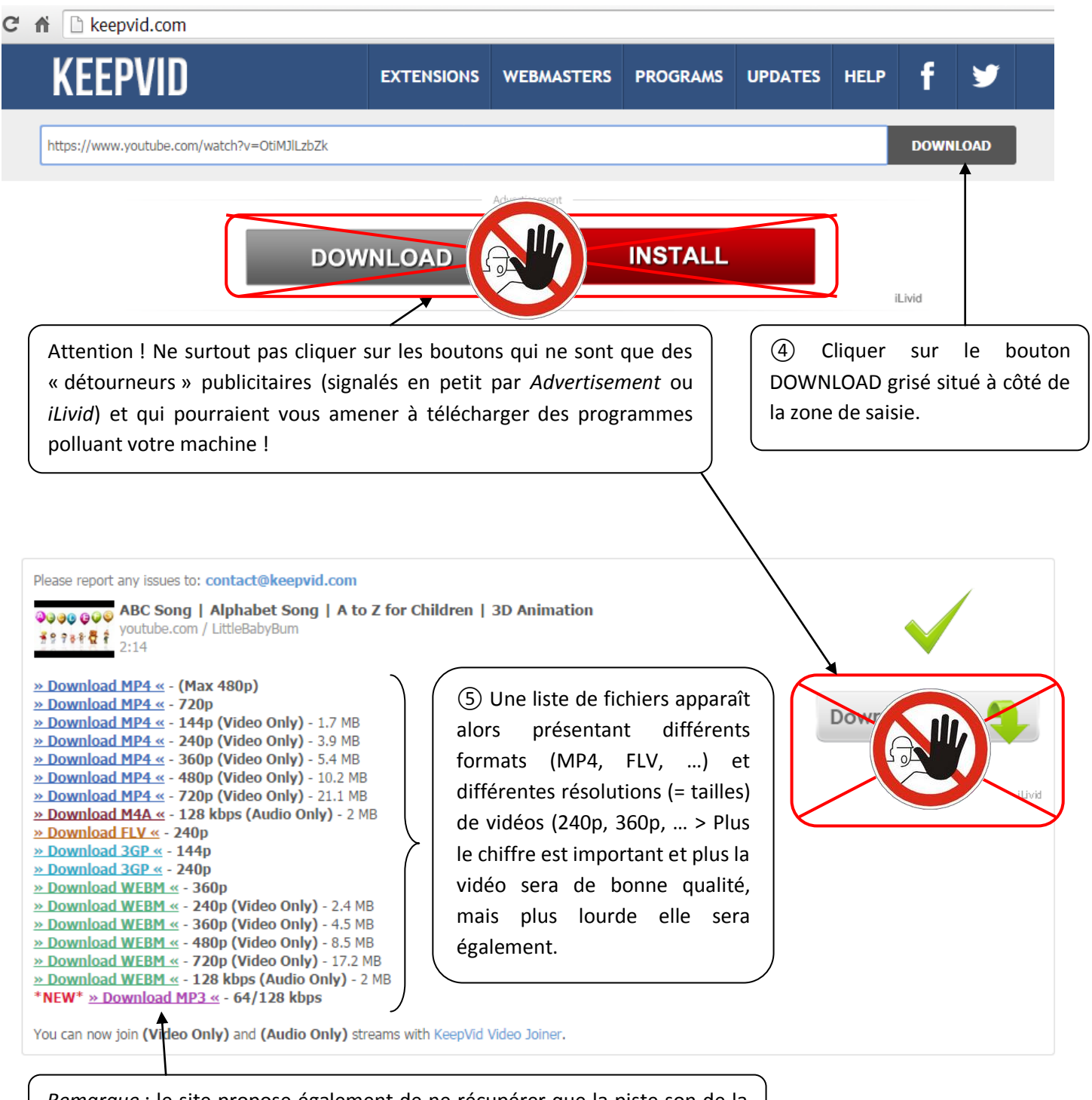

<u>Remarque</u> : le site propose également de ne récupérer que la piste son de la vidéo, ce qui peut-être utile si l'image n'aide pas à la compréhension du document.

(6) Pour récupérer la vidéo choisie, cliquer sur le lien correspondant, la vidéo est téléchargée dans le dossier défini par défaut dans les options de votre navigateur. Si l'on souhaite définir l'endroit où cette vidéo sera enregistrée, faire un clic droit sur le lien correspondant au format et à la taille souhaitée, puis cliquer sur *Enregistrer le lien sous* (Chrome) ou *Enregistrer la cible du lien sous* (Firefox)

» Download MP4 « - (Max 480p) <u>» Download MP4 « - 720n</u> » Download I Ouvrir le lien dans un nouvel onglet » Download I Ouvrir le lien dans une nouvelle fenêtre » Download I Ouvrir le lien dans une fenêtre en navigation privée » Download I » Download I Enregistrer le lien sous... » Download I Copier l'adresse du lien » Download I » Download 3 Inspecter l'élément » Download 3-.... 2100 » Download WEBM « - 360p » Download WEBM « - 240p (Video Only) - 2.4 MB unload WEDM // 260n (Video Only) / 5 MD

⑦ Une nouvelle fenêtre s'ouvre, permettant de naviguer dans l'arborescence de l'ordinateur. Se rendre dans le dossier dans lequel on souhaite que la vidéo soit enregistrée, modifier éventuellement le nom du fichier dans la zone Nom du fichier, puis cliquer sur le bouton Enregistrer. Le fichier vidéo (ou audio) est téléchargé.

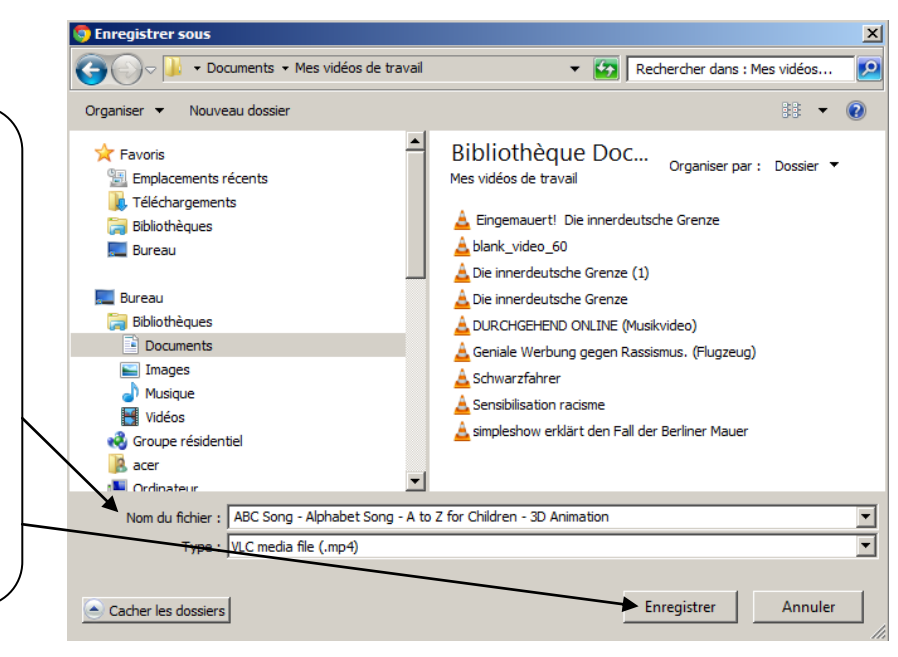

\*\*\*\*\*\*